## How to Install EW-7811UTC Driver on Windows

Before staring the procedure of the driver installation, please **DO NOT** plug EW-7811UTC into the USB slot of your computer. The driver needs to be installed before you plug in the adapter.

1. Download the driver from <a href="http://us.edimax.com">http://us.edimax.com</a>

| ← → C fi 🗋 us.edimax.c | om                                      |                                                                                                    | ž                                                 | 3 🙋 🌄         |
|------------------------|-----------------------------------------|----------------------------------------------------------------------------------------------------|---------------------------------------------------|---------------|
|                        | USA                                     | Edimax Presents Total<br>Camera Surveillance So                                                                                                    | Network<br>olution                                | 3             |
| Ma                     | in Page I Tech Support I Where To Buy I |                                                                                                    |                                                   |               |
| About Us               | Driver & Manual Download                |                                                                                                    |                                                   |               |
|                        | 802.11ac router                         | Dual Band 5Ghz/2.4Ghz 802.11ac Series                                                                                                    | Firmware                                          | Manual        |
| What's New             | BR-6478AC                               | Wireless 802.11a/n/g/b Dual-Band W/FI router <u>How to upgrade firmware for BR-<br/>6478AC</u>                                                     | <u>v1.16</u><br>3-in-One<br>Firmware <u>v2.02</u> | A PDF         |
| Our Products           | 802.11ac Adapter                        | Dual Band 5Ghz/2.4Ghz 802.11ac Series                                                                                                    | Driver                                            | Manual        |
|                        | EW-7822UAC                              | Wireless 802.11a/n/g/b Dual-Band USB Adapter for Win XP 32/64, Vista 32/64,<br>Win 7 32/64, Win8 32//64.                                           | Win <u>v07-04-</u><br>-2013                       |               |
|                        | EW-7822UAC                              | Wireless 802.11a/n/g/b Dual-Band USB Adapter for Mac OS 10.6 / 10.7 / 10.8                                                                         | Links are on left                                 |               |
| Contact Us             | EW-78211UTC                             | Wireless 802.11a/n/g/b Dual-Band USB Adapter fo Win XP 32/64, Vista 32/64, Win<br>7 32/64, Win8 32//64, Win8.1 64 (Win8.1 32bit is not supported). | Win <u>v11-13-2013</u>                            | Install Guide |
|                        | Dual Band Wireless Router               | Dual Band 5Ghz/2.4Ghz 802.11n Series                                                                                                    | Firmware                                          | Manual        |
|                        | BR-6675nD                               | Edimax N750 Wireless Dual Band                                                                                                    | <u>v1.20</u>                                      |               |
| Download               | BR-6475nD                               | Edimax N600 Wireless Dual Band                                                                                                    | <u>v1.14</u>                                      |               |

 Unzip the downloaded file. Go into \CD\_AC600 folder. Go into \Utility folder. Double click on "Setup.exe" file.

|                                                                                                    | CD_AC600 → Util | ty                                                                                                    | ~  | C | Search Utility                                                                                                    | ,p                                                                                                    |
|----------------------------------------------------------------------------------------------------|-----------------|----------------------------------------------------------------------------------------------------|----|---|----------------------------------------------------------------------------------------------------|----------------------------------------------------------------------------------------------------|
| <ul> <li>1.0.0.2_Edimax7811DAC_UAC</li> <li>CD_AC600</li> <li>Adobe</li> <li>Autorun</li> <li>Linux</li> <li>Mac</li> <li>QIG</li> <li>Utility</li> <li>EAP</li> <li>IM</li> <li>RTWLANU_Driver</li> <li>data1.cab</li> <li>data2.cab</li> </ul> |                 | Aame<br>EAP<br>IM<br>RTWLANU_<br>Setup.dll<br>data1.cab<br>data1.cab<br>data1.chdr<br>data2.cab<br>IsConfig.ini<br>Setup.dll<br>IsSetup.dll<br>Setup.ce<br>Setup.ion<br>Setup.ion<br>Setup.ion<br>Setup.ion | ni |   | Date<br>12/05<br>12/05<br>12/ | modified<br>5/13 3:48 PM<br>5/13 3:48 PM<br>5/13 3:48 PM<br>5/13 10:39 AM<br>5/13 10:39 AM<br>5/13 10:39 AM<br>5/13 10:39 AM<br>5/13 10:39 AM<br>5/13 10:39 AM<br>5/13 10:39 AM<br>5/13 10:39 AM<br>5/13 10:39 AM<br>5/13 10:39 AM |

3. If it pops up "User Account Control" to allow the driver installation, click "Yes" to continue.

## 4. Click "Next".

| Edimax AC600 Wireless LAN Driver |                                                                                                    |
|----------------------------------|----------------------------------------------------------------------------------------------------|
|                                  | Edimax AC600 Wireless LAN Driver                                                                                     |
|                                  | The InstallShield Wizard will install Edimax AC600 Wireless<br>LAN Driver on your computer. To continue, click Next. |
|                                  | < Back Next > Cancel                                                                                                 |

5. Click "Finish" to restart the computer

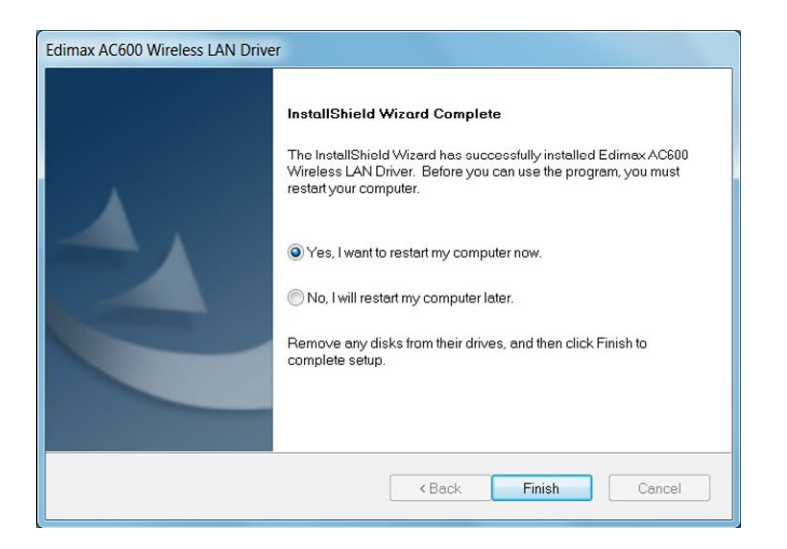

6. After reboot, install EW-7811UTC into the computer.

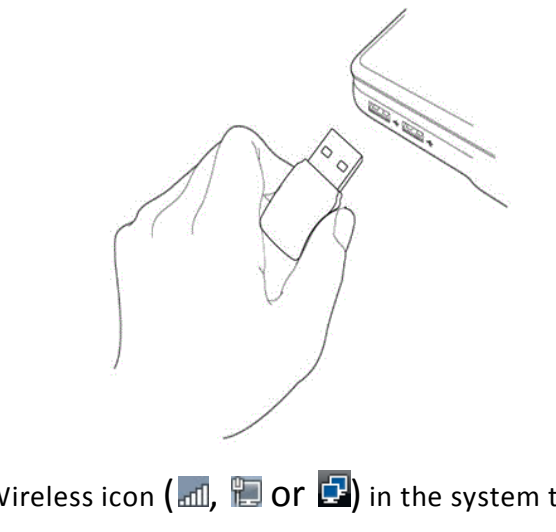

7. Click on the Wireless icon ( 📶, 🔚 Or 🖻 ) in the system tray.

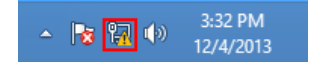

Select your wireless network.

Enter the security password of your Wireless network.